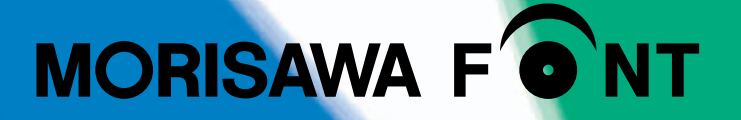

# ユーザガイド

| 製品のご紹介                        | 1  |
|-------------------------------|----|
| ・必要なシステム構成                    | 1  |
| <ul> <li>製品の特徴</li> </ul>     | 2  |
| はじめに                          | 3  |
| ・パッケージの内容                     | 3  |
| 1. インストールを始める前に               | 4  |
| <b>2.</b> インストールの主な流れ         | 5  |
| <b>3.</b> インストールの手順           | 6  |
| 3-1 インストーラの起動                 | 6  |
| 3-2 はじめにお読みください               | 7  |
| 3-3 エンドユーザライセンス契約書            | 8  |
| 3-4 ユーザ登録                     | 8  |
| 3-5 メールアドレスの登録                | 9  |
| 3-6 パスワード設定/ユーザ情報の入力          | 10 |
| [3-7] ユーザ情報確認                 | 11 |
| [3-8] ユーザ情報登録受付のご案内           | 12 |
| [3-9] ユーザ登録認証                 | 13 |
| 3-10 製品登録                     | 15 |
| <u>3-11</u> ログイン ID とパスワードの入力 | 16 |
| 3-12 フォントのインストール              | 17 |
| 3-13 インストールフォント確認             | 18 |
| 3-14 インストールの実行                | 19 |
| 3-15 インストールの終了と再起動            | 20 |
| 4. アンインストールの手順                | 21 |
| 【4-1】 インストーラの起動               | 21 |
| 【4-2】 アンインストールフォントの選択         | 22 |
| 4-3 アンインストールフォントの確認           | 23 |
| 【4-4】 アンインストールの終了とPCの再起動      | 23 |
| 【4-5】 使用 PC の変更 ·····         | 24 |

| 5. | 登録情報の確認と変更               | 25 |
|----|--------------------------|----|
|    | 5-1 インストーラの起動            | 26 |
|    | <u>5-2</u> ログイン          | 27 |
|    | <b>5-3</b> 登録情報の確認と変更    | 27 |
|    | 5-4 ユーザ情報の確認・変更          | 28 |
|    | 「5-5」メールアドレス変更           | 30 |
|    | 「5-6」パスワード変更             | 33 |
|    | [5-7] この製品の登録情報確認        | 34 |
|    | <b>5-8</b> お客様の全製品登録情報確認 | 34 |
|    | 5-9 登録コンピュータ情報の確認・変更     | 35 |

### 6. 想定されるエラー、アラート表示の原因と対処 …………………… 36

フォントのインストール中…/セットアップの初期化でエラーが…/この OSは…/フォント DVD-ROM が…/現在、起動中の他のアプリケーショ ンを…/ユーザ情報処理中にエラーが…/フォント情報の取得に…/フォ ントリストファイルキャッシュで…/フォントリストファイルの読み込み で…/ディスクの空き容量確認処理で…/ログインしているユーザの権限 では…

ユーザガイドに記載された内容は、情報の提供のみを目的としており、予告なしに変更する場合があります。 本資料に記載されている製品名は、各社の登録商標または商標です。

パッケージに表記している書体名および Morisawa Font ロゴ・マークは、株式会社モリサワの登録商標です。

• ©2007 MORISAWA & COMPANY LTD. All right reserved. Printed in Japan.

# ユーザガイド

# 製品のご紹介

この度は、Pack for Vista 製品 (以下は本製品と称す) をお買い上げいただき、誠にありが とうございます。Windows Vista ™の発売にともない、市場の新 OS 移行による PC 環境の 変化が促進されると期待されています。

モリサワでは、この移行の中でフォント環境の変化に対応すべく、ClearType<sup>®</sup>技術を利用した TrueType フォーマットで、メイリオの文字セットに準拠したフォント製品です。

本製品は、製品添付の「エンドユーザライセンス契約書」を遵守いただき、インターネットに よる認証手続きを行う必要があります。

### ■ 必要なシステム構成

- ・インテル Pentium Ⅲ プロセッサ以降
- ・Windows Vista<sup>™</sup> Home Basic、Home Premium、Business、Ultimate 日本語版 (64Bit 版は未対応)
- ・1 GB 以上の RAM 推奨
- ・CD-ROM 読み込み装置
- ・ハードディスクの空き容量:約120MB以上
- ・インターネット接続(WEB ブラウザおよび電子メールの利用できる環境)

### ■ 製品の特徴

- ・本製品の使用期間は[ライセンス証明書]に記載される期間となります。その後は、契約更 新いただくことで、使用期間を延長することができます。
- ・Windows Vista ™ にインストールすることができます。
- ・TrueType Collection (TTC) 形式のフォーマットです。
  TTC とは複数の TrueType フォントを1 フォントにまとめることができるファイル形式です。このフォント製品は、メイリオ準拠であり、1 フォントの中に正体(レギュラー)と斜体(イタリック)の2種類が含まれています。斜体では一部の欧文や約物が斜体で、仮名や漢字は正体のままです。
- ・本製品には、ClearType<sup>®</sup>技術が使われています。

ClearType<sup>®</sup>技術とは、小さい文字をアウトラインフォントで表示する方式であり、文字の輪 郭を滑らかにする技術です。

また、第一水準エリアの文字を対象に ClearType ヒント処理を施し、可読性を向上させるため(潰れを防ぐ)、一部横線の省略化を行っております。

・メイリオの文字セットに準拠し、20,684文字で構成されています。

インストーラ CD 内の "Vista リュウミン全文字 .PDF" をご参照ください。

- ・JIS2004 字形に対応。
- ・ダイナミックダウンロード機能への対応。
- ・文字のアウトライン化が可能となります。
- ・PDF へのフォント埋め込み可能。
- ※ご注意:ダイナミックダウンロード機能、文字のアウトライン化、PDF へのフォント埋め込みは、 各機能に対応するアプリケーションが必要です。

# はじめに

- ・このユーザガイドでは、本製品のインストールする手順を説明しています。
- ・これ以降の説明では各 OS の基本操作をご理解いただいていることを前提に説明いたしま す。コンピュータの基本的な操作については各 OS のマニュアルをご参照ください。

# ■ パッケージの内容

パッケージ内には、インストーラ CD 1枚と、フォント CD 1枚が同梱されています。

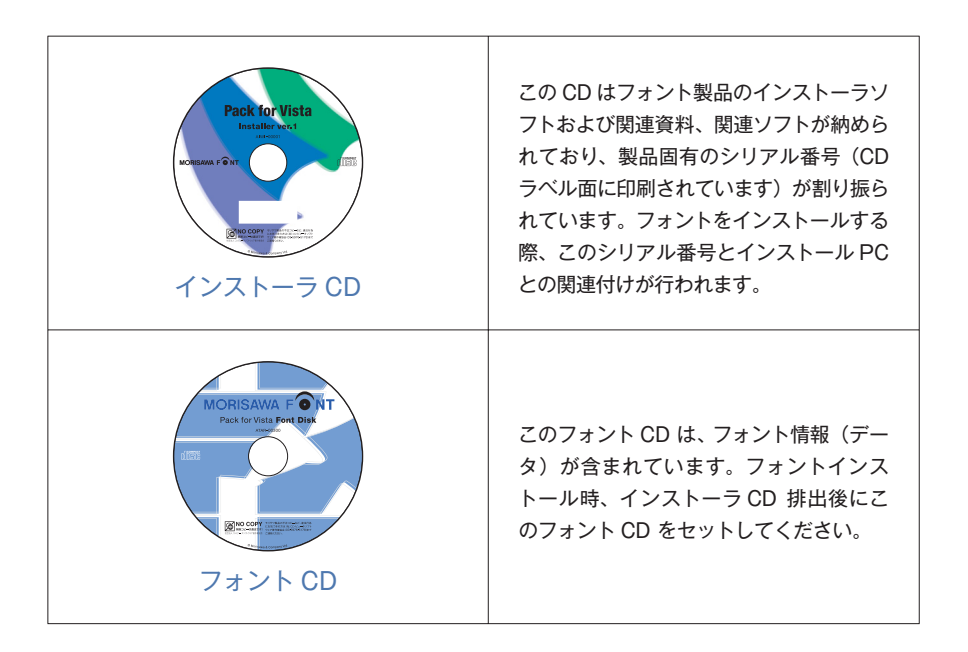

# 1. インストールを始める前に

- ・本製品に添付の [はじめにお読みください] を必ずお読みください。重要な内容および、 各ソフトでの制限事項などが記載してあります。
- ・インストールを行う際は、使用中のすべてのアプリケーションソフト、ウィルス検出ソフト、メ モリ常駐ソフトを終了してください。
- ・インターネット(Webブラウザおよび電子メール)が接続され、かつ正常に通信ができること を確認してください。

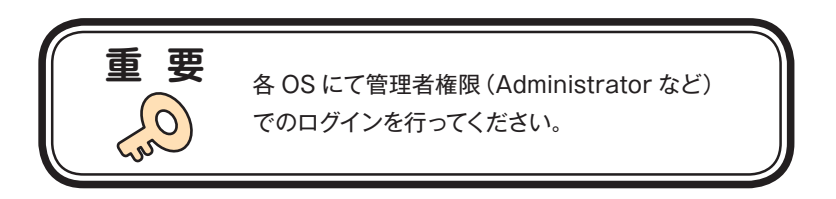

# 2. インストールの主な流れ

- ・正しくインストールしていただくために、下記番号順にインストール作業を行ってください。
- ・モリサワ認証フォント製品をはじめて購入された場合は[ユーザ登録/製品登録]を行って いただく必要があります。

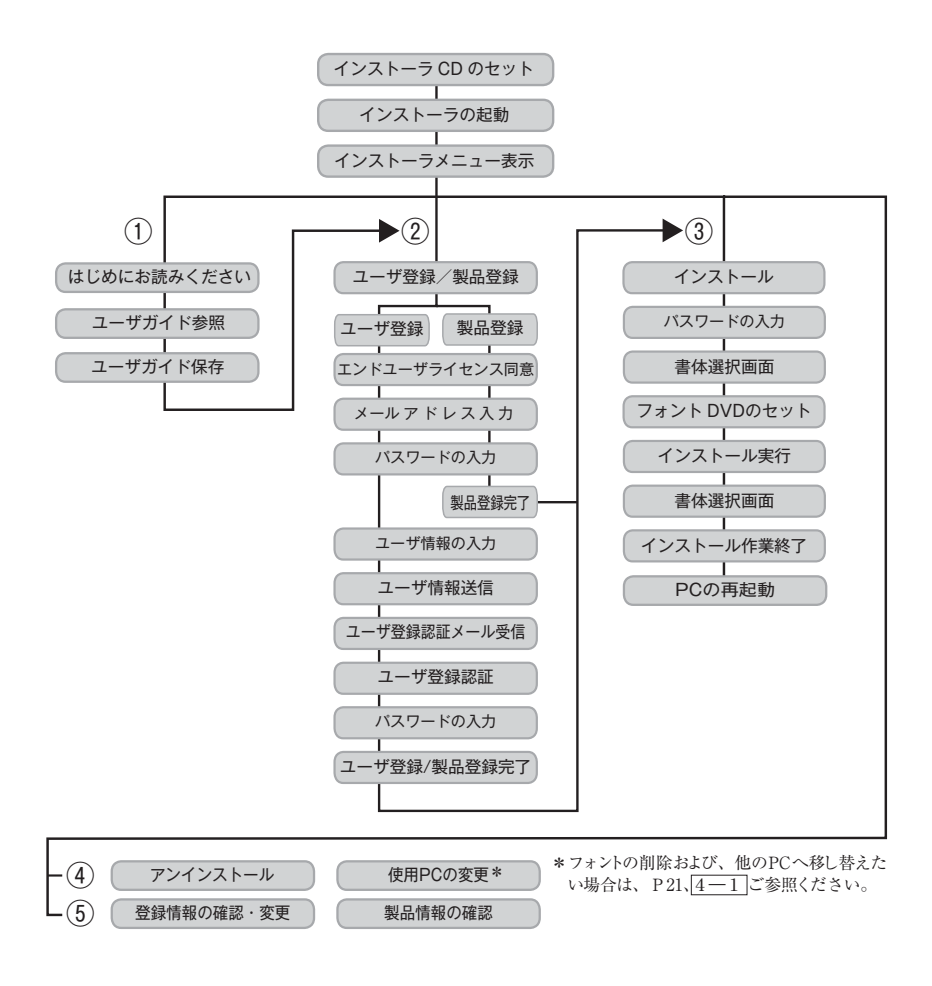

# 3. インストールの手順

他社製品のアプリケーションソフトの操作については、それぞれ添付されているマニュアルを ご参照ください。

### 3-1 インストーラの起動

1. インストーラ CD をドライブにセットすると、自動でインストーラが起動します。

※自動でインストーラが起動しない場合、OSの[マイコンピュータ]からCDアイコンをダブル クリックして起動してください。

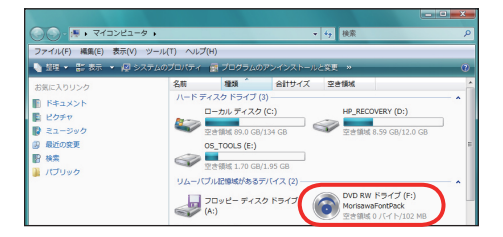

2. インストーラが起動すると、インストーラのメニュー画面が表示されますので、[はじめにお 読みください] をクリックしてください。

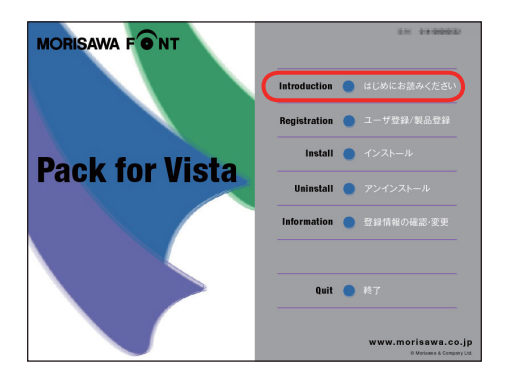

- 3-2 はじめにお読みください
- 1. [はじめにお読みください] が表示されます。

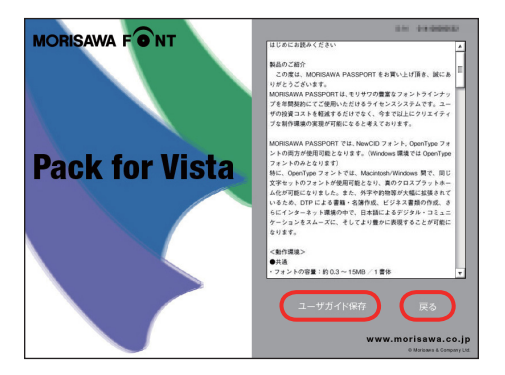

2. 文章を PDF ファイルとして保存する場合は、[ユーザガイド保存] をクリック後、ファイル 名と保存場所を指定し(保存)をクリックしてください。

| マニュアルの保存先を持 | 首定してください                          |                     | <b></b> X |
|-------------|-----------------------------------|---------------------|-----------|
| 00- = FX    | フトップ 🕨                            | ✓ <sup>4</sup> 方 検索 | م         |
| ファイル名(N):   | ReferenceManual.pdf UserGuide.pdf |                     | •         |
| ファイルの種類(T): | All Files (*.*)                   |                     | -         |
| ☞ フォルダの参照(8 | 3)                                | (保存(S)              | キャンセル     |

3. [戻る] をクリックし、インストーラのメニュー画面に戻りますので、[ユーザ登録 / 製品登録]をクリックしてください。

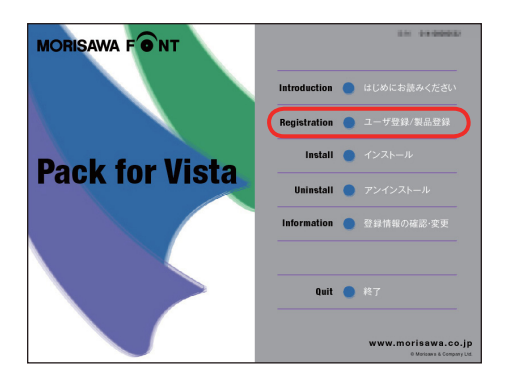

### 3-3 エンドユーザライセンス契約書

[エンドユーザライセンス契約書]が表示されますので、同意の場合は、[同意する]をクリッ クしてください。

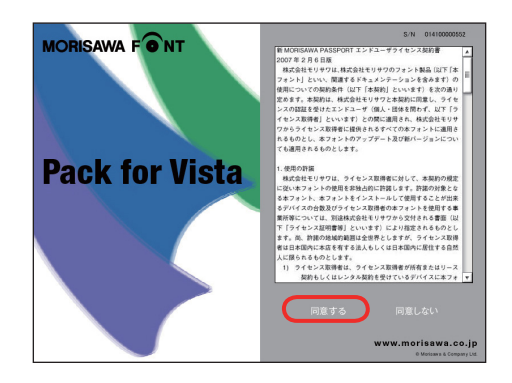

### 3-4 ユーザ登録

[ユーザ登録]と[製品登録]が表示されます。

- ・モリサワ認証フォント製品を初めて購入し、ユーザ登録が未登録の場合は[ユーザ登録]を クリックしてください。
- ・モリサワ認証フォント製品で既にユーザ登録がお済みの場合は[製品登録] をクリックしてく ださい。

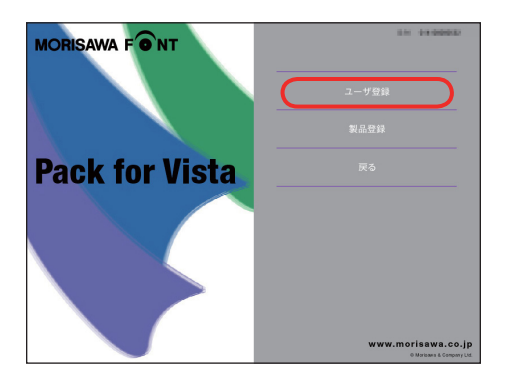

 ■初めてのモリサワ認証フォント製品をご購入のお客様は → P9、3-5 へ
 ■既にモリサワ認証フォント製品をご購入いただき、ユーザ登録がお済みのお客様 は → P15、3-10 へお進みください。

# 3-5 メールアドレスの登録

1. ご使用のブラウザが起動します。

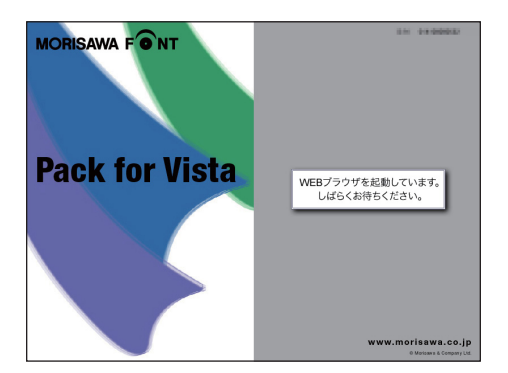

 2. [メールアドレスの登録] 画面にて登録されるメールアドレスを入力してください。入力に間 違いがないか確認のため、下段にもう一度、同じメールアドレスの入力を行ってください。
 入力を確認後(送信)をクリックしてください。

| MORISAWA F のNT<br>メールアドレスの登録           |                                                                                       |
|----------------------------------------|---------------------------------------------------------------------------------------|
| お客様のメールアドレスが登録されていません。メールア<br>・は入力必須です | ドレスを入力してくだきい。                                                                         |
| 製品名                                    | Vista                                                                                 |
| シリアルNo.                                | THERE AND                                                                             |
| <i>у</i> −₩7₽Ъス•                       | 電び用ムブ<br>ご入力がたさなジールフドレスへのジールで撮影は、ユーザを掛-<br>製品設計が使てたます。<br>半発度なジール・アドレスは使用できません。<br>達在 |

### 3-6 パスワード設定/ユーザ情報の入力

①パスワードは忘れないように、記録 (メモ)をとっておいてください。

②このチェックを外すとユーザ情報入力を省略できます。ただし、ユーザサポートを受けることができませんのでご注意ください。

③[パスワード設定/ユーザ情報入力]画面に必要な事項を入力後(確認)をクリックしてください。

| BLADREW         BLE       Information         INFORMATION       Information         INFORMATION       Information         INFORMATION       Information         INFORMATION       Information         INFORMATION       Information         INFORMATION       Information         INFORMATION       Information         INFORMATion       Information         INFORMATion       Information         INFORMATIO                                                                                                    |
|----------------------------------------------------------------------------------------------------|
| NR       NR         JYPA:       INTERCE         JYPA:       INTERCE         Image:       Image:         Image:       Image:         Image:<                                                                                                    |
| UTER BARRE<br>DECENT-0772.2 Manufacture<br>DECENT-0772.2 Manufacture<br>DECENT-07                                                                                                    |
| D' CAD-4-TATE.       Internet metalination         Image: Distribution       Image: Distribution         Image: Distribution       Image: Distribution                                                                                                    |
| Part Cancel Protection   Part Reserved Protection   Part Protection     Part Protection              Part Protection                                                                                                    |
| 2         Description           3         Description           4         Description           4         Descrin           4 <t< td=""></t<>                                                                                                    |
| I.K. W.       W. W. W. W.         I.K. W.       W. W. W. W. W.         I.K. W.       W. W. W. W. W. W. W. W. W. W. W. W. W. W                                                                                                    |
| • • • • • • • • • • • • • • • • • • •                                                                                                    |
| Understadde Understand<br>7777<br>2007<br>2007 |
| Arban Arban Balan Balan<br>Frances<br>Frances<br>Fran                                                                                                    |
| IF 06         Inclusion of the Mathematical Sector Of the Mathematical Sector Of the Mathematical                                                                                                    |
| IFFRAT       INTERNITY OF TREMERTORY         INTERNITY OF TREMERTORY       INTERNITY OF TREMERTORY         INTERNITY OF TREMERTORY       INTERNITY OF TREMERTORY         INTERNITY OF TREMERTORY       INTERNITY OF TREMERTORY         INTERNITY OF TREMERTORY       INTERNITY OF TREMERTORY         INTERNITY OF TREMERTORY       INTERNITY OF TREMERTORY         INTERNITY OF TREMERTORY       INTERNITY OF TREMERTORY         INTERNITY OF TREMERTORY       INTERNITY OF TREMERTORY         INTERNITY OF TREMERTORY       INTERNITY OF TREMERTORY         INTERNITY OF TREMERTORY       INTERNITY OF TREMERTORY         INTERNET       INTERNITY OF TREMERTORY         INTERNET       INTERNET         INTERNET       INTERNET                                                                                                    |
| H2 42 6                                                                                                    |
| 2717 • • • • • • • • • • • • • • • • • •                                                                                                    |
| ####         ####################################                                                                                                    |
| summe      Exception     and     and                                                                                                    |
| Line Control Control Con                                                                                                    |
| #                                                                                                    |
| L'64         (,                                                                                                    |
| Table 99(16) 0         ************************************                                                                                                    |
|                                                                                                    |
|                                                                                                    |
|                                                                                                    |
|                                                                                                    |
|                                                                                                    |
| (2)ご同意いただきました方のみ地好表に、弊社教員製品、サービス、イベント議子会・セステー等の情報の情情                                                                                                    |
| (3)マーシティングのから会員登場都由の使用した私記を描められ、世文の優しは一切意気で見ません。)<br>個人相信を使いてきたまて見ません・イングロックイン・ローン・ロングロックになり、<br>を知らったというために見まり、時代のになり、<br>の面かったというために見まり、日本のには、2015年、                                                                                                    |
| (3)                                                                                                    |
| I/1-5が表示されました ● インターネット1 保護モード: 数符 代 100% ×                                                                                                    |

### 3-7 ユーザ情報確認

入力した情報の確認画面が表示されます。よろしければ、(送信)をクリックしてください。 ※入力項目を訂正する場合は(戻る)をクリックし、前画面に戻って訂正を行ってください。

| https://morisawa-register.com/licens | e/index.php                          | 🔹 🔒 😽 🗶 Google          |     |
|--------------------------------------|--------------------------------------|-------------------------|-----|
|                                      |                                      |                         |     |
| ーザ慎幹雑誌                               |                                      | G • Ø • ₩ • 0 ×-\$(P)   | • ( |
| MORISAWA F<br>ユーザ情報確認                | ONT                                  | $\overline{\mathbf{O}}$ |     |
| 88.8                                 | MORISAWN Fort Pack for Visite        |                         |     |
| シリアルNo                               | 014100000555                         |                         |     |
| メールアドレス(ユーザロ) >                      | Lishiharatikansai-kyodozo.jp         |                         |     |
| 法人·個人。                               | 偏人                                   |                         |     |
| 2418                                 |                                      |                         |     |
| 79月3                                 |                                      |                         |     |
| <b>事業所</b> を                         |                                      |                         |     |
| 888                                  |                                      |                         |     |
| 部署名:                                 | 1                                    |                         |     |
| 担当者名。                                |                                      |                         |     |
| フリガナ・                                |                                      |                         |     |
| 部使曲号。                                |                                      |                         |     |
| diamin.                              |                                      |                         |     |
|                                      |                                      |                         |     |
| Pid                                  |                                      |                         |     |
| 家話番号(代表)。                            |                                      |                         |     |
| 電話錄号G建絡先                             | )                                    |                         |     |
| FAX                                  |                                      |                         |     |
| 莱隆。                                  |                                      |                         |     |
| ご意見・ご教育                              | 1                                    |                         |     |
| モリサワからの情報記録                          | ジイレクトメールの通行を希望する<br>D-Mailにより取りた希望する |                         |     |
| K S                                  |                                      |                         |     |
|                                      |                                      |                         |     |

3-8 ユーザ情報登録受付のご案内

1. 送信後、[ユーザ情報登録受付]のご案内画面と[お客様のログイン ID] が表示されます。

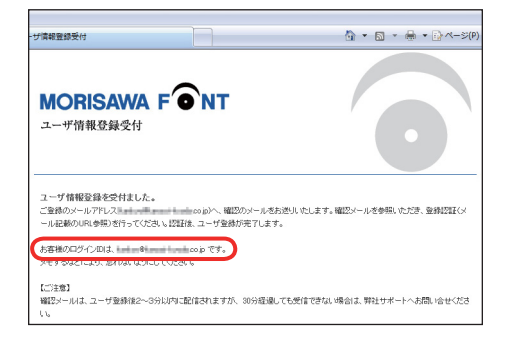

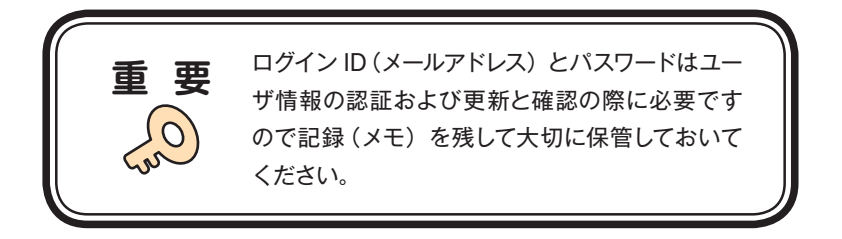

2. [ユーザ登録受付] をお知らせするメールがユーザ情報で入力されたメールアドレスに送信 されます。次ページの [ユーザ登録認証] に進んでください。

### 3-9 ユーザ登録認証

1. ご登録いただいたメールアドレスに、[【株式会社モリサワ】フォント製品ユーザ登録受付の ご案内]メールが数分後に届きます。

※30分以上たってもメールが届かない場合は、弊社サポートまでご連絡ください。 ①弊社よりお送りしました確認メールです。

| 🚆 受信トレイ・Windows メール   |                                                                                                    |                                                                                                    | 10010            |
|-----------------------|----------------------------------------------------------------------------------------------------|----------------------------------------------------------------------------------------------------|------------------|
| - ファイル(F) 編集(F) 表示(V) | ツール(T) メタセージ(M) へ                                                                                                    | L3(H)                                                                                                    | 検索               |
| ■ x-some + Q RE       | a antinan 🙃 bin 🗛 🛪                                                                                                    | N 292 - 12 10 10 - 10                                                                                                    | べてのメッセージを表示      |
| ・ 🥔 ローカル フォルダ         | 1 き や 重加人                                                                                                    | #8                                                                                                    | 爱信日時 *           |
| ● 供信トレイ               | d In Mild Tomas                                                                                                    | 0.03.0000                                                                                                    | 2007/10/18 11:   |
| 通信トレイ<br>ロロ供信Aマイヤム    | d Hudan philip                                                                                                    | ha. SYSTOMETRIK                                                                                                    | 2007/10/18 11:0  |
| 8 298                 | Morisawa                                                                                                    | (株式会社モリサワ) フォント製品ユーザ登録型付のご案内                                                                                                    | 2007/10/18 9:4   |
| 2 FBC                 |                                                                                                    | an an dealer an                                                                                                    |                  |
| B Z400V/25 DEALTH     | d Hispani tajima                                                                                                    | un - unitation - Californiani                                                                                                    | 2007/10/18 9:33  |
|                       | 1 10 10 104                                                                                                    | 40021-F-14000013471                                                                                                    | 2007/10/18 9:15  |
|                       | 6 1000 Rd                                                                                                    | BRP-rd-holisburid)                                                                                                    | 2007/10/18 9:11  |
|                       | 6 Scheenon                                                                                                    | NET CONTRACTOR OF CONTRACTOR OF                                                                                                    | 2007/10/18 8:45  |
|                       | 8 Einparkingines                                                                                                    | 14月号 影响进数心所                                                                                                    | 2007/10/17 20:09 |
|                       | d Interpret Lights                                                                                                    | 100000-0000                                                                                                    | 2007/10/17 19:   |
|                       | d Harponi tajima                                                                                                    | 2007-05-000-05-05-05-05-05-05-05-05-05-05-05                                                                                                    | 2007/10/17 19:   |
|                       | d Interpret Lightra                                                                                                    | 200-bit monitor ways to the literature of the literature of the li | 2007/10/17 19:3  |
|                       | d strayerd tajima                                                                                                    | CORD CONTRACTOR OF CONTRACT                                                                                                    | 2007/10/17 19:3  |
|                       | 8 IURAUMEN                                                                                                    | AND DOVIDERED                                                                                                    | 2007/10/17 19:5  |
|                       | <b>HARES</b>                                                                                                    | 101 1000000000000000000000000000000000                                                                                                    | 2007/10/17 18:5  |
|                       | d scapped tables                                                                                                    | URINELAWING CO.                                                                                                    | 2007/10/17 18:   |
|                       | 8 MLM                                                                                                    | AGERHAN                                                                                                    | 2007/10/17 18:0  |
|                       | 8 Illingumi talbina                                                                                                    | Introduce - i directo                                                                                                    | 2007/10/17 17:5  |
| 1                     | HAPPLE IN                                                                                                    | Bar (000808) (007-2247)                                                                                                    | 2007/10/17 17:   |
| 1                     | 8 Illiagumi talbina                                                                                                    | 200 Area and a second second sec                                                                                                    | 2007/10/17 17:   |
| 1                     | 8 Mayori tajina                                                                                                    | 200.044 (01520)                                                                                                    | 2007/10/17 17:   |
| 1                     | in ayound turbina                                                                                                    | Billio Athenia                                                                                                    | 2007/10/17 17:   |
|                       | 8 HRA 98                                                                                                    | C12 + M(013                                                                                                    | 2007/10/17 17:   |
|                       | a# 1888 8                                                                                                    | 10-W-STORE MERCIPHY OLDER EXCHANCE AND - PART                                                                                                    | 2007/10/17 17:   |
|                       | d الله الله المعامل المعامل المعامل المعامل المعامل المعامل المعامل المعامل المعامل المعامل المعامل المعامل الم<br>المعامل المعامل المعامل المعامل المعامل المعامل المعامل المعامل المعامل المعامل المعامل المعامل المعامل المعامل | 10                                                                                                    | B 2007/10/       |
| · (                   | 第載人: Morisawa kaendoniy@m<br>件名: (株式会社モリサワ) フォン                                                                                                    | actaive register.com> 利先: Liff-feit@inter-fyittiolg-Liff-feit@inter<br>- NAAユーザ登録使作のご取作<br>- 第 オンライン中                                                                                                    | HydroLaup-       |

2. 受信されたメールを開き、下記に記載された URL ①をクリックしてください。

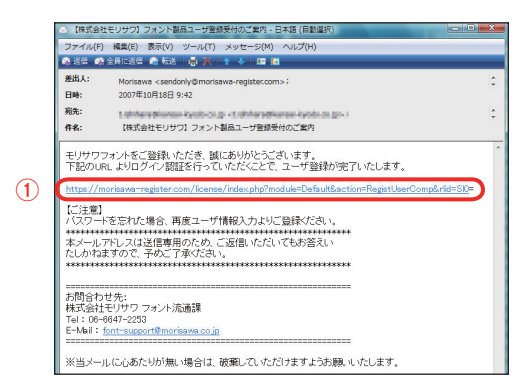

3. [ユーザ登録認証] 画面が表示されますので、[パスワード] を入力後、(送信) をクリック してください。

※パスワードは、P10、 3-6 で設定した任意の半角英数字(10文字まで)です。

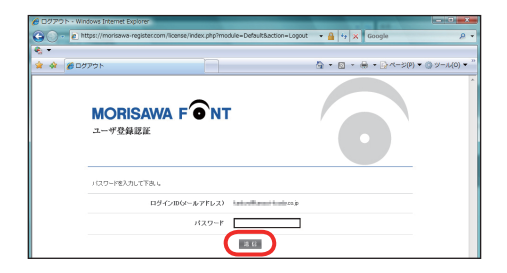

4. ユーザ登録と製品の登録が完了しました。[製品情報登録完了]の画面が表示されます。 確認後、[ログアウト] をクリックしてください。

| 00795-Wit       | dows Internet Explorer<br>tps://morisewe-register.com/license/index.php?module=Def | taut&action=Logout 🔹 🔒 😝 🛪 Google | — • <mark>— х</mark><br>, • • |
|-----------------|------------------------------------------------------------------------------------|-----------------------------------|-------------------------------|
| €. •<br>★ & Ø⊡2 | אלת                                                                                | \$1 • 10 • ⊕ • 0}×->(P) • ()      | y=µ(0) • "                    |
|                 | MORISAWA F ONT<br>製品情報發展完了                                                         | 0                                 | *                             |
|                 | 製品名 Vista                                                                          |                                   |                               |
|                 | >U716No.                                                                           | CHIL                              |                               |
|                 | 製品金融が完てしました。<br>インストーラメニューよりフォントのインストールができます。                                      |                                   |                               |
|                 | T#7                                                                                | 9 F                               |                               |

5. [【株式会社モリサワ】フォント製品ユーザ登録完了のご案内] メールが送信されますので 確認してください。

# ■ P17、3-12 フォントのインストールへお進みください。

### 3-10 製品登録

[ユーザ登録]から始められているお客様は、[製品登録]は既に完了していますので、イン ストーラのメニュー画面からフォントのインストールへお進みください。

1. インストーラのメニュー画面より[ユーザ登録/製品登録]をクリック後、[エンドユーザライ センス契約書]が表示されますので、同意の場合は、[同意する]をクリックしてください。

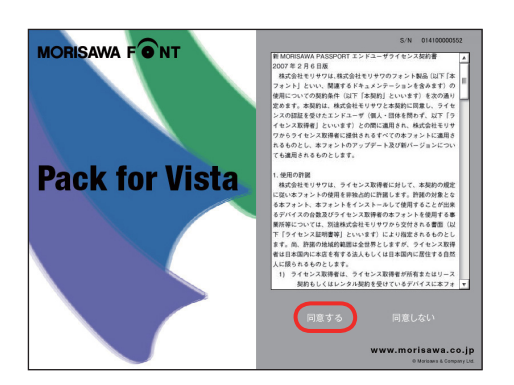

2. 認証フォント製品で既にユーザ登録がお済みの場合は [製品登録] をクリックしてください。

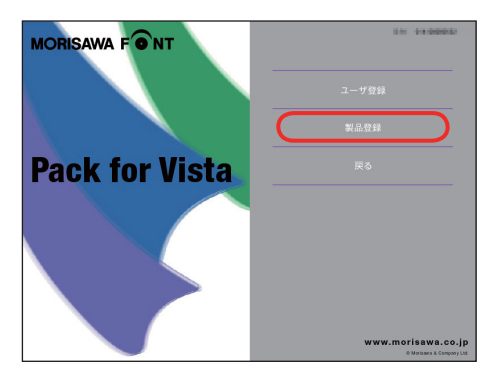

3. ご使用のブラウザが起動し、〔製品登録〕 画面が表示されます。

### 3-11 ログインIDとパスワードの入力

1. [製品登録] 画面でユーザ登録をしていただいた際の [ログインID (メールアドレス)] と [パスワード] を入力後、(送信) をクリックしてください。

※ P12、3-8 で記録(メモ)したログイン ID(メールアドレス)とパスワードを 入力してください。

|                             |                      |                        | -          |
|-----------------------------|----------------------|------------------------|------------|
| é Laro                      |                      | 🖞 🔹 🔯 🔹 🖶 🔹 🖓 🗠 S(P) 🔹 | <u>ب</u> ھ |
| MORISAW<br>教品登録             |                      | 0                      |            |
| 製品登録を行います。<br>ユーザ登録頃みの方はこわら | #60540AT058%         |                        |            |
|                             | 製品名 Virte            |                        |            |
|                             | 2971/No. @ 100000    |                        |            |
| ロジインID(メールアドレス)と            | ロフワードを入力してくためい。      |                        |            |
| 82                          | イン(ロ(メールアドレス)        |                        |            |
|                             | バスワーF                |                        |            |
|                             |                      | )                      |            |
| ユーザ童緑がおきでない方は               | レインメニューからユーザ聖練を行っていた | 3.1                    |            |
|                             |                      | インターネット   保護モード: 有効    | * 10       |

2. 製品登録が完了しました。[製品情報登録完了] 画面が表示されますので、ブラウザを閉 じた後、フォントのインストールへお進みください。

| 🖉 00701-Wit | dows Internet Explorer            | _                 | _                          | STREET, STREET, STREET |                                                                                      |
|-------------|-----------------------------------|-------------------|----------------------------|----------------------------------------------------------------------------------------------------|--------------------------------------------------------------------------------------|
| GO- 01      | tps://morisawa-register.com/lic   | ense/index.php?mo | dule=Default&action=Logout | 🔹 🔒 😚 🗶 Google                                                                                                    | <i>р</i> •                                                                           |
| <b>€</b> ▼  |                                   |                   |                            |                                                                                                    |                                                                                      |
| * * 000     | לפיע                              |                   |                            | 🚯 🔹 🔯 🔹 🔂 🛰 🎧 🛝 – S(P)                                                                                                    | <ul> <li>         ・ (○ ツール(0) ・ <sup>™</sup>         ・         ・         ・</li></ul> |
|             | MORISAWA<br>製品情報登録完了              | FONT              |                            | 0                                                                                                    | ×                                                                                    |
|             |                                   | 製品名               | Vista                      |                                                                                                    |                                                                                      |
|             |                                   | 9071/No.          | In Colorado                |                                                                                                    |                                                                                      |
|             | 製品登録が売了しました。<br>インストーラメニューよりフォントの | インストールができます       |                            |                                                                                                    |                                                                                      |
|             |                                   |                   | ロダアウト                      |                                                                                                    |                                                                                      |

# 3-12 フォントのインストール

1. インストーラのメニュー画面を起動してください。(P6、3-1 参照)

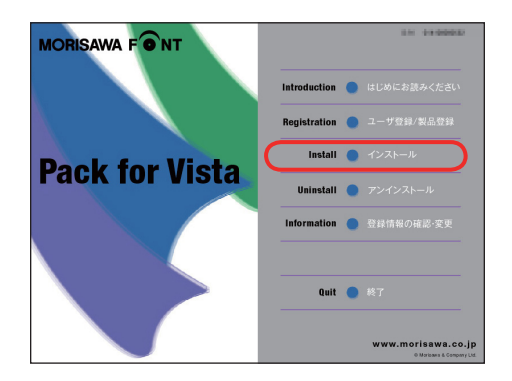

2. [インストール] をクリックしてください。

ハードディスクにインストールされているフォントの情報を取得しています。

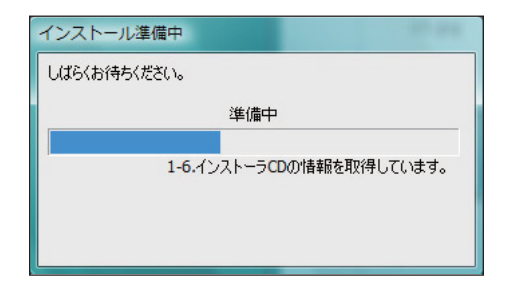

### 3-13 インストールフォント確認

インストールするフォントの確認画面が表示されます。インストールを行う場合は、 (インストール)をクリックしてください。

|            | インストールフォント確認                       |
|------------|------------------------------------|
|            | 次のフォントをインストールします。                  |
| 2          | □ 上書きする                            |
|            | A-TTCリュウミン L<br>A-TTC 新ゴリ          |
|            | A-TTC 新ゴ M                         |
|            | A-TTC 新口 B<br>A-TTC リュウミン M        |
| (1)        | A-TTC リュウミン R<br>A-TTC ゴシックMB101 R |
| $\bigcirc$ |                                    |
|            |                                    |
|            |                                    |
|            |                                    |
|            |                                    |
|            |                                    |
|            |                                    |
|            | 赤色で表示されているフォント名は、インストール済みです。       |
|            | インストール 中止                          |
|            |                                    |

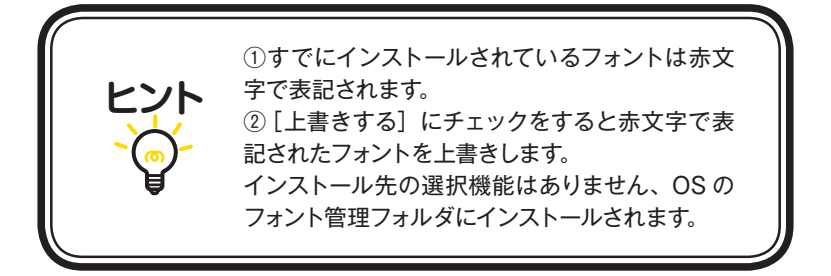

### 3-14 インストールの実行

1. インストーラ CD が排出され、フォント CD に入れ替える案内が表示されます。フォント CD をドライブにセットしてください。しばらくすると自動的にインストールが開始されます。

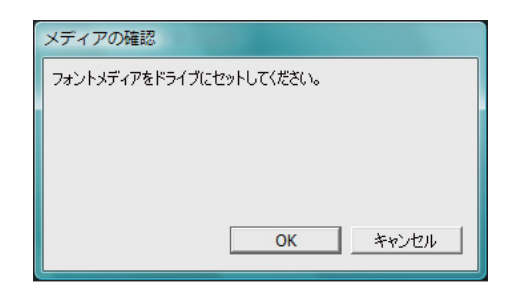

※ (キャンセル)をクリックするとフォントの確認画面に戻ります。

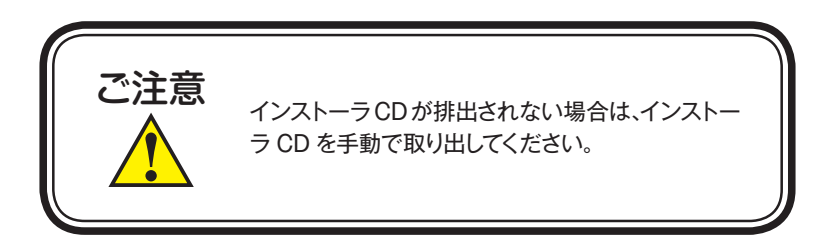

2. インストール中は、下記ウィンドウに、インストールされる書体名と進行状況が表示 されます。

| インストール処理中                       | - 1997 |
|---------------------------------|--------|
| フォントをインストールしています。<br>A-TTC 新ゴ M |        |
| フォントをインストールしています。               |        |
|                                 | あと5書体  |
|                                 | キャンセル  |

### 3-15 インストールの終了と再起動

1. インストール終了後は、下記ウィンドウが表示されますので、(OK)をクリックしてください。

| インストール終了       |    |
|----------------|----|
| インストールが終了しました。 |    |
|                |    |
|                |    |
|                |    |
|                | OK |
|                | UK |

 再起動する案内が表示されますので、OK をクリックしてください。 OS の再起動後、フォントが使用できます。

| 再起動の確認                                                          |
|-----------------------------------------------------------------|
| インストールしたフォントを、より確実に有効なものとするためにOSの<br>再起動をお勧めします。<br>再起動をお勧めします。 |
| <b>円近動で美口して、ようしいて 9 //%</b>                                     |
|                                                                 |
| <u>OK</u> キャンセル                                                 |

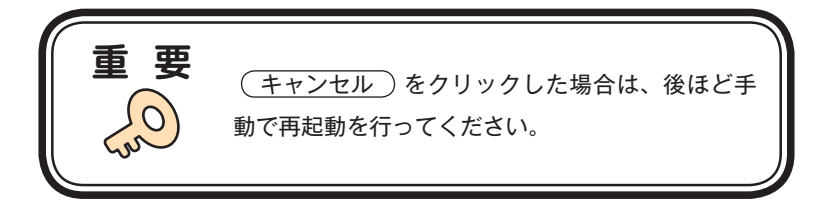

# 4. アンインストールの手順

- ・フォントのアンインストール(フォントの削除)は、① PC にインストールされているフォントを整 理をしたい場合、②他の PC にフォントを移し替える場合に行ってください。
- ・使用中のすべてのアプリケーションソフト、ウィルス検出ソフト、メモリ常駐ソフトを終了して ください。
- ・他社製アプリケーションソフトの操作については、それぞれの添付されているマニュアルをご 参照ください。

### 4-1 インストーラの起動

1. インストーラ CD をドライブにセットすると、自動でインストーラが起動します。

※自動でインストーラが起動しない場合、OS の [マイコンピュータ] から CD アイコンをダブル クリックして起動してください。

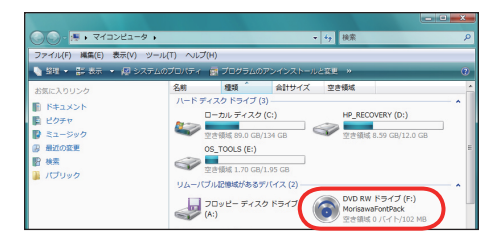

2. インストーラが起動すると、インストーラのメニュー画面が表示されますので、[ア ンインストール]をクリックしてください。

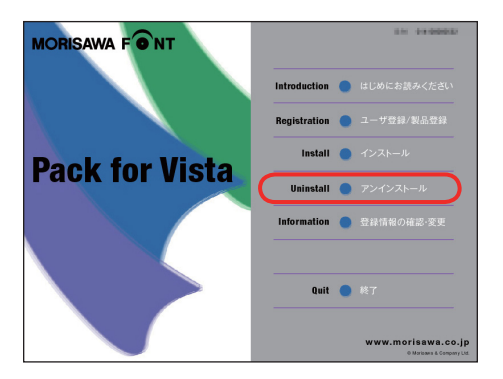

### 4-2 アンインストールフォントの選択

ハードディスクにインストールされているフォントの情報を取得しています。
 ※この作業は数分かかることがあります。

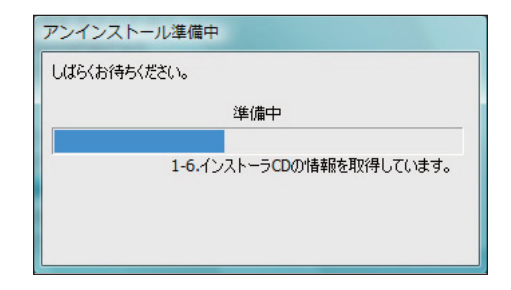

2. [アンインストール] 一覧に表示されているフォント名は、インストーラ CD より取得したイン ストール済みのフォントです。よければ (アンインストール) をクリックしてください。

|                | アンインストール<br>A-TTC リュウミン L<br>A-TTC 新ゴ L<br>A-TTC 新ゴ M<br>A-TTC 新ゴ B<br>A-TTC リュウミン M<br>A-TTC リュウミン M<br>A-TTC ゴシックMB101 R |
|----------------|----------------------------------------------------------------------------------------------------|
|                | アンインストール 使用PC変更 終7                                                                                                    |
| 重要             | 他のインストール CD でインストールしたフォント<br>は[アンインストール]一覧には表示されません。                                                                       |
| -<br>ォントを他の PC | こに移行される場合は、P24 4-5 に進んでください。                                                                                               |

### 4-3 アンインストールフォントの確認

フォントのアンインストールを確認する画面が表示されますので、 OK をクリックしてく ださい。

| 7 | アンインストールの確認                        |  |
|---|------------------------------------|--|
|   | 選択されたフォントをアンインストールします。<br>よろしいですか。 |  |
|   |                                    |  |
|   |                                    |  |
|   | OK キャンセル                           |  |

### 4-4 アンインストールの終了と PC の再起動

1. フォントのアンインストールが完了すると、下記の表示となります。 **OK** をクリックして ください。

| アンインストール終了       |    |
|------------------|----|
| アンインストールを終了しました。 |    |
|                  |    |
|                  |    |
|                  |    |
|                  | ОК |
|                  |    |

2. 再起動する案内が表示されますので、 OK をクリックしてください。。

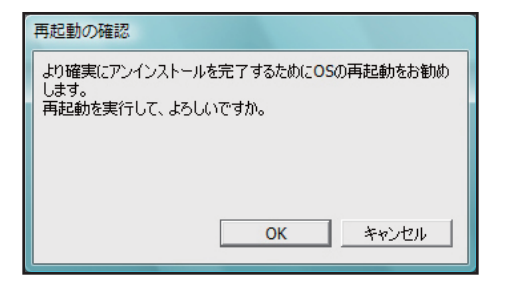

- 23 -

### 4-5 使用 PC の変更

1. 別の PC ヘフォントを移行する場合は、本製品でインストールしたすべてのフォントをアンイ ンストールする必要があります。

(使用 PC 変更) をクリックしてください。しばらくすると終了メッセージが表示されます。 ※本製品で、インストールされているすべてのフォントがアンインストールされます。

| アンインストール                                                                                                    |
|----------------------------------------------------------------------------------------------------|
| A-TTC リュウミン L<br>A-TTC 新ゴ L<br>A-TTC 新ゴ M<br>A-TTC 新ゴ B<br>A-TTC 明ゴ B<br>A-TTC リュウミン R<br>A-TTC リュウミン R<br>A-TTC ジックMB101 R |
|                                                                                                    |
|                                                                                                    |
|                                                                                                    |
|                                                                                                    |
| アンインストール 使用PC変更 終了                                                                                                    |
| アンインストール終了                                                                                                    |
| アンインストールを終了しました。                                                                                                    |
|                                                                                                    |
|                                                                                                    |
| ОК                                                                                                    |

2. OK をクリックすると再起動の案内が表示されます。再起動を行ってください。

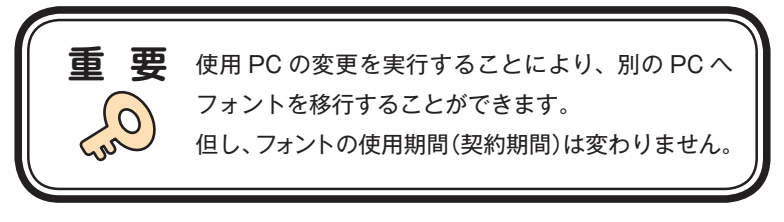

# 5. 登録情報の確認と変更

※[登録情報の確認と変更]では下記情報の確認および変更ができます。

### ユーザ情報

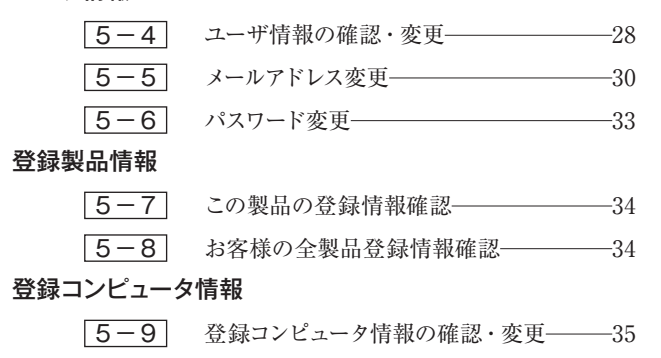

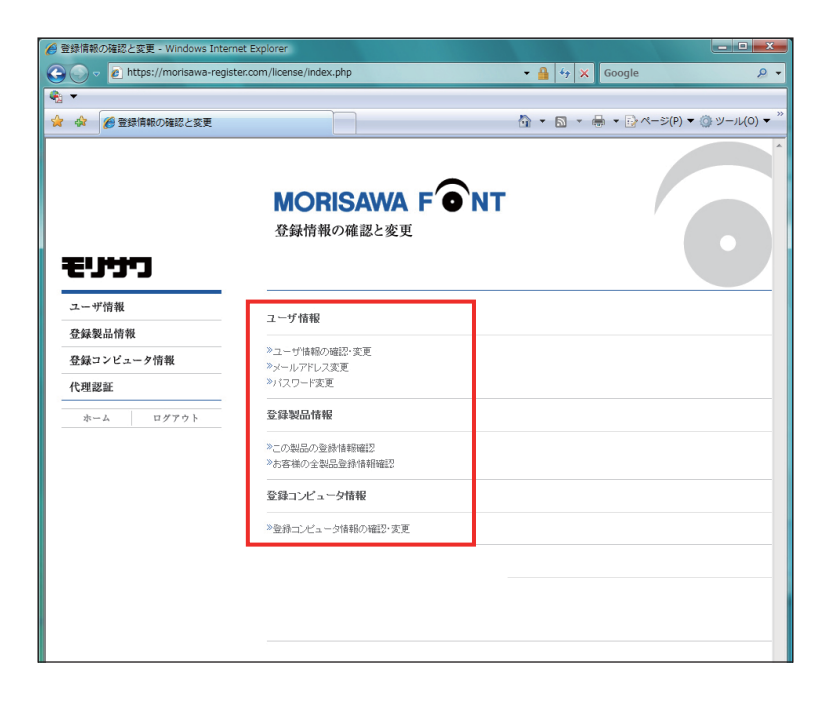

### 5-1 インストーラの起動

 インストーラ CD をドライブにセットすると、自動的にインストーラが起動します。
 ※自動でインストーラが起動しない場合、OS の [マイコンピュータ] から CD アイコンをダブ ルクリックして起動してください。

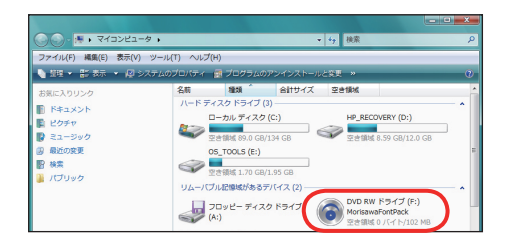

2. インストーラが起動すると、インストーラのメニュー画面が表示されますので、[登録情報の 確認・変更]をクリックしてください。

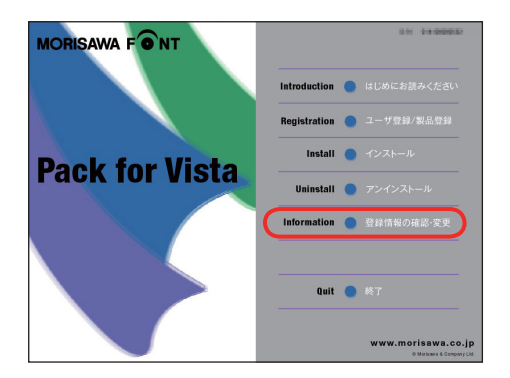

# 5-2 **ログイン**

ご使用のブラウザが起動し、ログイン画面が表示されますので[ログインID(メールアドレス)] と[パスワード]を入力後、(送信)をクリックしてください。

※ P12、 3-8 で記録 (メモ)したログイン ID (メールアドレス)とパスワードを入力してください。

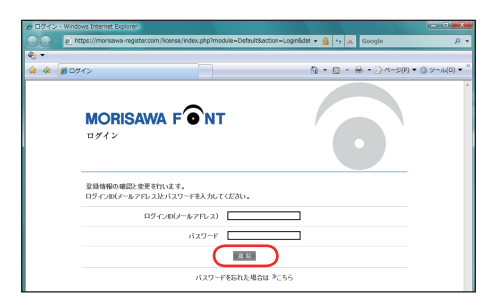

### 5-3 登録情報の確認と変更

[登録情報の確認と変更] 画面が表示されますので、ユーザ情報の確認または変更したい項 目をクリックしてください。

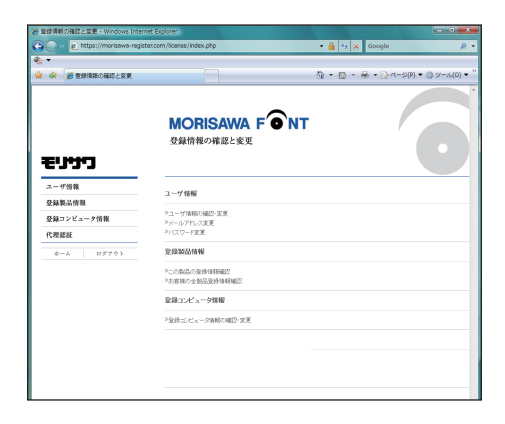

### 5-4 ユーザ情報の確認・変更

1. ユーザ情報を変更される場合は、変更箇所を再入力をしてください。変更後、(確認)を クリックしてください。

① [サポート用ユーザ情報入力] のチェックを外すと入力を省略できます。ただし、ユーザ サポートを受けることができませんのでご注意ください。

|                                                                                                    | MORISAWA F<br>ユーザ情報変更                                                                                                    | ●`NT                                               |      |
|----------------------------------------------------------------------------------------------------|----------------------------------------------------------------------------------------------------|----------------------------------------------------|------|
| モリサワ                                                                                                    |                                                                                                    |                                                    |      |
| ユーザ信報<br>ユーザ信報の後回・東王                                                                                                    | <ul> <li>・は入力必須です</li> </ul>                                                                                                    |                                                    |      |
| メールアドレス変更<br>バスワード変更                                                                                                    | 図 サポート用ユーザ情報入力                                                                                                    | 肥も入力してくだあら)                                        |      |
| 登録製品情報                                                                                                    | 法人 個人 •                                                                                                    | ●法人 ◎ 個人                                           |      |
| 代理認証                                                                                                    | 法人称                                                                                                    | 注入局位置 ● 用い ● 約 ● 後 潮沢してださい ・<br>注入特と位置を開発ご指定(ださい)。 |      |
| ホーム ログアウト                                                                                                    | 会社名                                                                                                    | (入力例:特式会社モノサワ→モリサワ)                                |      |
|                                                                                                    | フリガナ                                                                                                    | ▲角カタカナ入力(入力剤:モリサワ)                                 |      |
|                                                                                                    | 事業所名                                                                                                    | (入力別:大阪事業所、営業統括部など)                                |      |
|                                                                                                    | 25至21                                                                                                    | (入力例:システム事業部、制作部など)                                |      |
|                                                                                                    | 8882                                                                                                    | (人力的+12ステム営業期など)                                   | -    |
| 個人質量の質面<br>(記入しただ人庫人環長征)<br>(1)ご開発した成長の下25<br>(3)ご開発した成長の下25<br>(3)ご用発した成長した約<br>(3)マークティングのための構<br>個人簡単の形成にでありたのし、<br>(4)に、(4)、(4)、(4)、(4)、(4)、(4)、(4)、(4)、(4)、(4) | TEの最新で料用いたします。<br>トーサービス<br>ネSHALに、貸付取換制品、サービス、イベウト頃<br>計算用のお何味した最計算数やらは、時をの意か<br>では貸住む。ムページ(1>−20)>−1<br>開住はおい場合に注意したがった方してます。 | ア会-セニナー等20損額の損料<br>は一切場所できません。)<br>こ22時しています。      | ~~~~ |

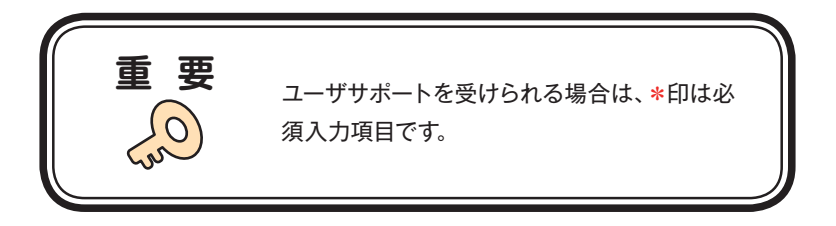

2. ユーザ情報の変更内容を確認してください。よろしければ(送信)をクリックしてください。 さらに入力項目を変更される場合は(戻る)をクリックし、前画面にて再度設定を行ってくだ さい。

| C mar (mar and regar     | arcourte adarando a suarcipario | • a 4 × coope                                                                                                    |              |
|--------------------------|---------------------------------|----------------------------------------------------------------------------------------------------|--------------|
| 🕅 🏉 ユーザ 🕯 📾 🕄            |                                 |                                                                                                    | (P) • () v-n |
| כיניני:                  | MORISAWA F<br>ユーザ情報確認           | <b>●</b> NT                                                                                                    | D            |
| 一步情報                     |                                 |                                                                                                    |              |
| スーザ情報の確認・変更<br>メールアドレス変更 | 1888                            | MORESAWA Fort Pack for Vista                                                                                                    |              |
| バスワード変更                  | シリアルNo.                         | IN CONTRACTOR OF CONTRACTOR OF |              |
| 「発表品信報<br>協力ンビュータ信用      | メールアドレス(ユーザID) *                | LaneoBooe-techcog                                                                                                    |              |
| REE                      | 法人 個人 *                         | 18人                                                                                                    |              |
| ホーム ログアウト                | 会社名                             |                                                                                                    |              |
|                          | 29.87                           |                                                                                                    |              |
|                          | 事業所名                            |                                                                                                    |              |
|                          | 部署名1                            |                                                                                                    |              |
|                          | 部署名2                            |                                                                                                    |              |
|                          | 被出春名。                           |                                                                                                    |              |
|                          | 79月ナ・                           |                                                                                                    |              |
|                          | 郵便錄号。                           |                                                                                                    |              |
|                          | 都近府供。                           |                                                                                                    |              |
|                          | 市区町村。                           |                                                                                                    |              |
|                          | <b>新地</b> *                     |                                                                                                    |              |
|                          | L'V-R                           |                                                                                                    |              |
|                          | 電話番号(代表)。                       |                                                                                                    |              |
|                          | 電話番号(道路光)                       |                                                                                                    |              |
|                          | FAX番号                           |                                                                                                    |              |
|                          | 菜種 *                            |                                                                                                    |              |
|                          | ご意見・ご前期                         |                                                                                                    |              |
|                          | モリサワからの情報記信                     | ダイレクトメールの进行さ楽留する<br>E-Mailによら案内さ楽留する                                                                                                    |              |
|                          |                                 |                                                                                                    |              |
|                          | ( 45                            |                                                                                                    |              |

3. ユーザ情報の更新が完了しました。確認画面が表示されます。

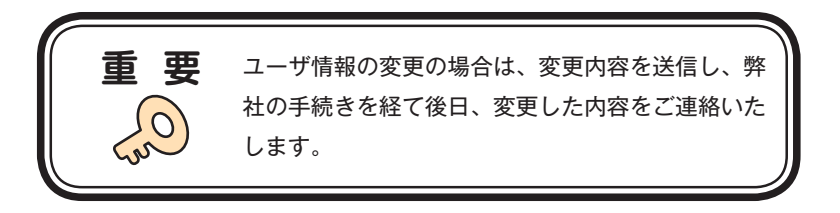

### 5-5 メールアドレス変更

1. メールアドレスの確認および変更ができます。変更後、(確認)をクリックしてください。

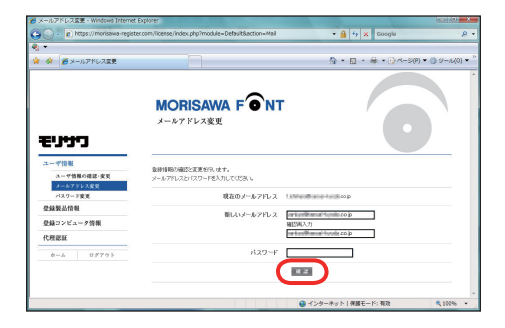

2. 変更内容の確認画面が表示されます、よろしければ(送信)をクリックしてください。

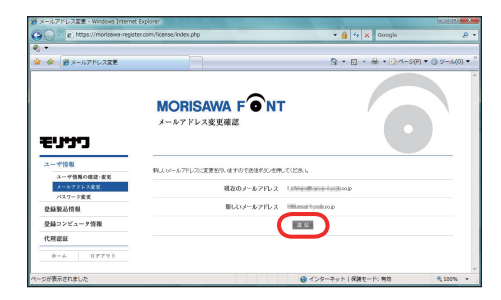

3. 送信後、[メールアドレス変更受付]のご案内画面が表示されます。

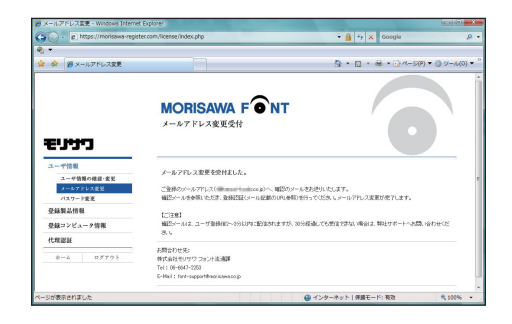

4. 新しいメールアドレスに [メールアドレス変更]の確認メールが送信されます。
※ 30 分以上たってもメールが届かない場合は、弊社サポートまでご連絡ください。
①弊社よりお送りしました確認メールです。

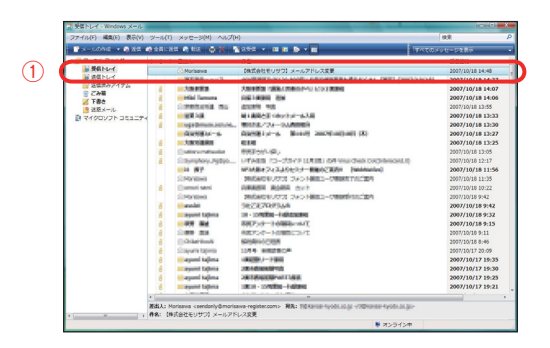

5. 受信されたメールを開いて、下記に記載された URL ①をクリックしてください。

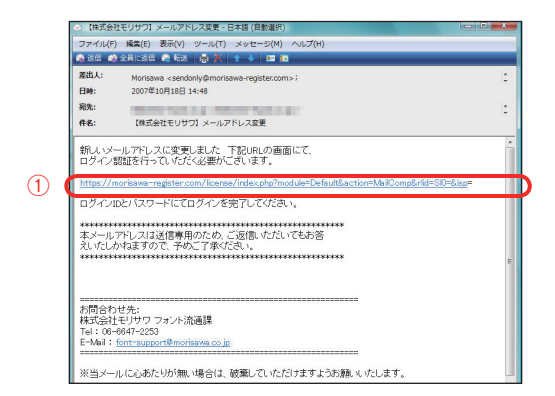

6. [メールアドレス変更認証] 画面が表示されますので、[パスワード] を入力後、
 (送信)をクリックしてください。送信後、製品情報登録完了の画面が表示されます。

| 🖗 メールアドレス更新認証 - Windows Internet Expl | ver 📃 💷 🗮 🗮                               |
|---------------------------------------|-------------------------------------------|
| https://morisawa-register.com/lice    | ense/index.php?mod = 🔒 😽 🗙 Google 🔎       |
| ei +                                  |                                           |
| 😭 🏟 😣 🔹 🌈 整線情報の確認 🌈 メール               | アドレ × 📄 🏠 × 🗟 × 🖶 × 🗟 ページ(P) ▼ ③ ツール(0) ▼ |
| MORISAWA F の<br>メールアドレス変更認証           | іт 💽                                      |
| パスワードを入力してください。                       |                                           |
| メールアドレ                                | 2 <b>11.1</b> .1.1.1.0.p                  |
| パスワ・                                  | F                                         |
|                                       | 38-65                                     |
| ページが表示されました                           | インターネット   保護モード: 有効 低 100% ・              |

5-6 パスワード変更

1. パスワードの変更ができます。変更後、(送信)をクリックしてください。

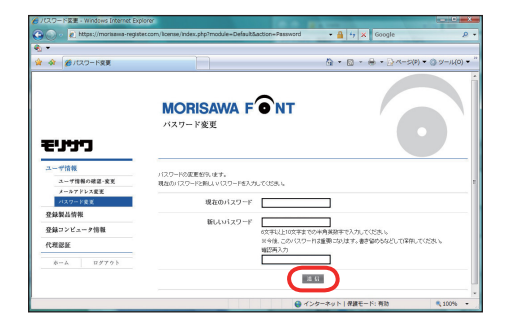

2. 送信後、パスワードは変更完了となります。新しいパスワードを記録 (メモ) をしておいてく ださい。

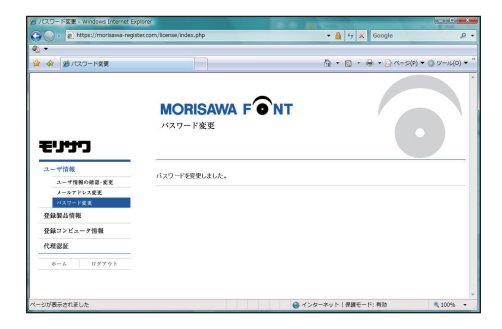

### 5-7 この製品の登録情報確認

現在挿入しているインストーラ CD の製品登録情報、ライセンス情報および利用状況を確認 できます。

| or 🖉 Berninger 🗞 👘 |             |            |           | ۵·         |
|--------------------|-------------|------------|-----------|------------|
| כיניניפ            | MORISAWA F  | ONT        |           | 0          |
| エーザ情報              | 製品名         | Vista      |           |            |
| と課業品情報             | シリアルNo.     | 0.000802   |           |            |
| お客様の会製品登録感報確認      | 物田安静日       | 2087/10/84 |           |            |
| と録コンピュータ情報         | 最好更新日       | 2007/10/04 |           |            |
| *-A 09791          | ライセンス制限     | 10.5.2(2)  |           |            |
|                    | 利用可能ライセンス数  | 1          |           |            |
|                    | インストールフォント数 | 1          |           |            |
|                    | コンピュータ名     | フォント名      | 利用消みライセンス | インストール日    |
|                    | 1 03803-80  | rista      | 1         | 2007/12/04 |

### 5-8 お客様の全製品登録情報確認

登録されている全モリサワ認証フォント製品を確認できます。

[詳細] をクリックすると、インストーラ CD の利用状況を確認できます。

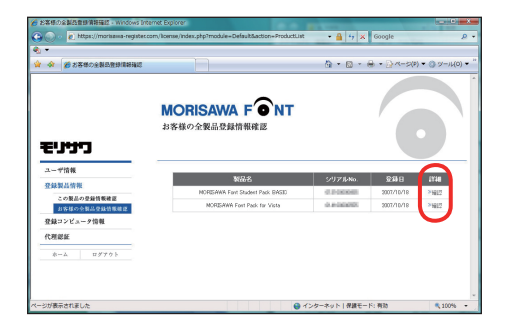

### 5-9 登録コンピュータ情報の確認・変更

1. コンピュータ情報の確認と変更ができます。コンピュータ情報を変更する場合は①[コン ピュータ情報変更]をクリックしてください。

インストールされているフォントを確認する場合は②[インストールフォント詳細]をクリックしてください。

| w 第コンピューク開始組設                    |                                                                                                    | Q+1                        |
|----------------------------------|----------------------------------------------------------------------------------------------------|----------------------------|
| נינינים                          | MORISAWA F ONT<br>コンピュータ情報確認                                                                                                    | 0                          |
| ユーザ情報 登録製品情報 (1)                 | コンピューク排除を実現する場合は下表のコンピューク排除実現を、インストールされて、<br>ルフィント計算機を発力リックしてなどか。                                                                                                    | 10フィント11日間を10回家する場合はネインストー |
|                                  |                                                                                                    |                            |
| 登録コンピュータ情報 コンピュータ情報 コンピュータ情報 の対応 | PILICA-PRINER!                                                                                                    |                            |
| 登録コンピュータ情報<br>コンピュータ情報<br>代理認証   | *ニンピューク協権変更!                                                                                                    |                            |
|                                  | المعلم المعلم المعلم المعلم المعلم المعلم المعلم المعلم المعلم المعلم المعلم المعلم المعلم المعلم المعلم المعلم<br>المعلم المعلم المعلم المعلم المعلم المعلم المعلم المعلم المعلم المعلم المعلم المعلم المعلم المعلم المعلم المعلم |                            |

2. [コンピュータ情報変更] をクリックするとメーカ名、モデル名、コンピュータ名の変更ができます。新規入力あるいは変更後(送信)をクリックしてください。

| コンピュータ情報変更 - Windows Inter   | net Explorer                                                    |       |
|------------------------------|-----------------------------------------------------------------|-------|
| 🔊 🔹 🙋 https://morisawa-regis | ter.com/license/index.php?module=Default&action=Machine&pcid=57 | • 🔒 🤫 |
| •                            |                                                                 |       |
| 🔅 🌮 コンピュータ情報変更               |                                                                 | ۵ • ۵ |
|                              | MORISAWA F ONT<br>コンピュータ情報変更                                    |       |
| ריניניש                      |                                                                 |       |
| ユーザ情報                        | 変更する価額を入力し送信不分と信頼が更新されます。                                       |       |
| 登録製品情報                       |                                                                 |       |
| 登録コンピュータ情報                   | 2-98                                                            | _     |
| コンピュータ皆様の発言・変更               | モデル名                                                            |       |
| 代理認証                         |                                                                 | 7     |
| ネーム ログアウト                    |                                                                 | _     |

3. [インストールフォント詳細] をクリックすると、コンピュータにインストールされているモリサ ワ認証フォント製品を確認できます。

| 🦉 インストールフォント詳細胞語 - Windows In        | ernet Explorer                       |               |              |            |      |
|--------------------------------------|--------------------------------------|---------------|--------------|------------|------|
| 🕒 💿 🗸 👔 https://morisawa-register.co | m/license/index.php?module=Default8. | action=FortLk | it8pcid=57   | - 🔒        |      |
| e. •                                 |                                      |               |              |            | _    |
| 🛊 🏟 🏈 インストールフォントは時間2                 |                                      |               |              | ۵·         | 63 - |
|                                      | <b>MORISAWA F</b><br>インストールフォント評細る   | <b>ONT</b>    |              |            |      |
| ריניניש                              |                                      |               |              |            |      |
| ユーザ情報                                | 31                                   | ンピュータ名        | 1406175-71   |            |      |
| 登録製品情報                               |                                      | 1.00          | Life Comment |            |      |
| 登録コンピュータ情報                           |                                      | >-//6         | 14 Julijan   |            |      |
| コンピューテ語様の確認・変更                       |                                      | モデル名          | 0.000        |            |      |
| 代理認証                                 |                                      |               |              |            |      |
| ネーム ログアウト                            | フォント名                                | 809.5         | 597710No.    | 1021-008   |      |
|                                      | 1 Vata W                             | ista          | 0408880      | 2007/10/04 |      |
|                                      | 联合                                   |               |              |            |      |
|                                      |                                      |               |              |            |      |

# 6. 想定されるエラー、アラート表示の原因と対処

ここではインストーラの操作上およびフォントのインストール中に想定されるエラー、アラー ト表示の原因と対策を説明します。

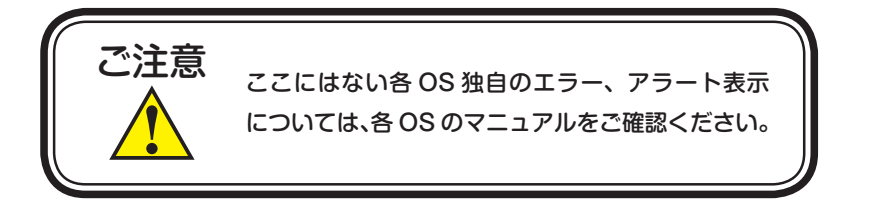

インストールエラー/フォントのインストール中…

- **原因**:インストール対象のフォントが含まれていないか、または、フォント DVD-ROM が正しく読み込めていません。
- 対処:インストールを終了してください。インストール対象になるフォント製品の DVD-ROM と取り替えて、もう一度インストーラを起動してください。

エラー/セットアップの初期化でエラーが…

- 原因:セットアップの初期化でエラーが発生しました。
- **対処**: PC を再起動後、今一度、インストーラアイコンをダブルクリックし、再実行 してください。

改善されない場合は、弊社サポートまで、ご連絡ください。

※サポートの連絡先はこのガイドの最終ページに記載されています。

エラー/この OS は…

**原因**:この OS はサポートしていません。 **対処**:P1の動作環境をご確認ください。

エラー/フォント DVD-ROM が…

原因:フォント DVD-ROM がセットされていません。 対処:フォント DVD-ROM をセットしてください。

エラー/現在、起動中の他のアプリケーションを…

原因:現在、起動中の他のアプリケーションを終了できませんでした。 対処:フォントを正常にインストールするために、使用中のすべてのアプリケーションを終了してください。

エラー/ユーザ情報処理中にエラーが…

- 原因:ユーザ情報処理中にエラーが発生しました。
- **対処**: PC 再起動後、今一度、インストーラアイコンをダブルクリックし、再実行し てください。 改善されない場合は、弊社サポートまでご連絡ください。

エラー/フォント情報の取得に…

原因:フォント情報の取得に失敗しました。

**対処**: PC 再起動後、今一度、インストーラアイコンをダブルクリックし、再実行してください。

改善されない場合は、弊社サポートまでご連絡ください。

### エラー/フォントリストファイルキャッシュで…

- 原因:フォンリストファイルキャッシュでエラーが発生しました。
- **対処**: PC 再起動後、今一度、インストーラアイコンをダブルクリックし、再実行し てください。

改善されない場合は、弊社サポートまでご連絡ください。

### エラー/フォントリストファイルの読み込みで…

- 原因:フォントリストファイルの読み込みでエラーが発生しました。
- **対処**: PC 再起動後、今一度、インストーラアイコンをダブルクリックし、再実行し てください。

改善されない場合は、弊社サポートまでご連絡ください。

### エラー/ディスクの空き容量確認処理で…

原因:ディスクの空き容量確認処理でエラーが発生しました。 対処:ハードディスクの空き容量を確認してください。 改善されない場合は、弊社サポートまでご連絡ください。

### エラー/現在、ログインしているユーザの権限では…

- 原因:原因、ログインしているユーザの権限では、インストールできません。
- 対処:管理者(Administrator)権限のあるユーザアカウントでログインし、再イン ストールを行ってください。

製品に関する情報は

# www.morisawa.co.jp

株式会社モリサワ フォント流通課 Tel.06-6647-2253 Fax.06-6647-2254 サポート時間:月曜日から金曜日 9:00~12:00 12:45~17:15(祝祭日、弊社規定休業日を除く)

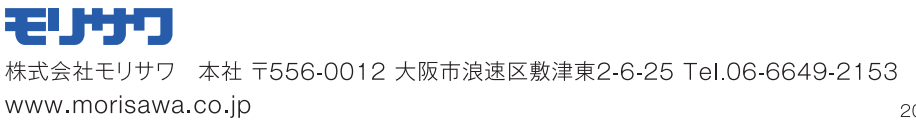